## DEFINED COHORT

Stony Brook patients age 50 or older with a history of Type 2 Diabetes and who have been admitted to the hospital for cellulitis in the years 2016-2019

# BUILD THE QUERY

Try following along with these steps in TNX to become familiar with building a query. Please also refer to the Tip Sheet "Building Queries".

- 1. Set the Network: Choose Stony Brook University
- 2. Set the Age/Sex: Enter 50 years and older, any sex
- 3. Add relevant Terms to the query using the Must Have search field:
  - Type 2 diabetes mellitus (E11)
  - Cellulitis and acute lymphangitis (L03)
  - Visit: Inpatient Encounter

| MUST HAVE       | ##     CANNOT HAVI       mellitus     Q. Search Terr                        | ε                                 |   |
|-----------------|-----------------------------------------------------------------------------|-----------------------------------|---|
| All D D<br>Code | emographics Dx Diagnoses P Procedures M Medications L<br>Term Description   | Labs G Genomics V Visits Patients |   |
| E08-E13         | Dx Diabetes mellitus                                                        | 90,500 📲                          | ^ |
| O E11           | Dx Type 2 diabetes mellitus                                                 | 87,860 -€                         |   |
| C E08           | Dx Diabetes mellitus due to underlying condition                            | 5,010 📲                           |   |
| E08.65          | Dx Diabetes mellitus due to underlying condition with hyperglycemia         | 300 📲                             |   |
| C E08.618       | Dx Diabetes mellitus due to underlying condition with other diabetic arthro | opathy 60 📲                       |   |

#### 4. Create constraints for time

Create a New Group (Group 1) and add Terms for Inpatient. Then click to add a Time Constraint and enter specific dates –

1/1/2016 - 12/31/2019

| ∧ Group 1                               |                                    |                       |
|-----------------------------------------|------------------------------------|-----------------------|
| Admission 🖌 The terms in this           | s group occurred between Jan 01, 2 | 2016 and Dec 31, 2019 |
| Time Constraint for Group 1 2           | Relative Time Specific Di          | ates Use current dat  |
| MUST HAVE<br>Visit: Inpatient Encounter |                                    | CANNOT H<br>349,000   |

#### 5. Connect the diagnosis of cellulitis with the hospital admission

Relate the cellulitis diagnosis to the hospital admission.

Click on Related Group in Group 1. In this new box, add that term for cellulitis. Now you see we have 1A and 1B boxes in Group 1.

Set the Relationship between the cellulitis and the admission, so that any instance of 1B occurred within 3 days before and up to 1 week before any instance of 1A.

| A Adminsi                                                   | ion d The                          | to one to ship                        |                      | -        | haturan la                                                                                                    | 01 2016                    | d Dec 21                | 2010             |          |                   |                |           |            | -                | Tama                            |
|-------------------------------------------------------------|------------------------------------|---------------------------------------|----------------------|----------|----------------------------------------------------------------------------------------------------|----------------------------|-------------------------|------------------|----------|-------------------|----------------|-----------|------------|------------------|---------------------------------|
| A Aumissi                                                   | ION / The                          | terms in this                         | group of             | courred  | between Ja                                                                                                    | in 01, 2010 and            | d Dec 31,               | 2019             |          |                   |                |           |            | 1                | leims                           |
| IUST HAVE                                                   |                                    |                                       |                      |          |                                                                                                    |                            | CAN                     | INOT HA          | AVE      |                   |                |           |            |                  |                                 |
| Visit: Inpat                                                | Visit: Inpatient Encounter 349,000 |                                       |                      |          |                                                                                                    |                            |                         |                  |          |                   |                |           |            |                  |                                 |
| ND                                                          |                                    |                                       |                      |          |                                                                                                    | 40.070                     |                         |                  |          |                   |                |           |            |                  |                                 |
| 101302A HC                                                  | ospitai inpatie                    | nt Services                           |                      |          |                                                                                                    | 10,070                     |                         |                  |          |                   |                |           |            |                  |                                 |
|                                                             |                                    |                                       |                      |          |                                                                                                    |                            | 10                      |                  |          |                   |                |           |            |                  |                                 |
| Set a Rela                                                  | ationship betw                     | een 1A and                            | 11B                  |          |                                                                                                    |                            |                         |                  |          |                   |                |           |            |                  |                                 |
| Any instan                                                  | nce of Group 1B                    | occurred with                         | nin 3 days           | s before | or up to 1 v                                                                                                    | week after any             | / instance              | of Grou          | p1A      |                   |                |           |            |                  |                                 |
|                                                             |                                    |                                       | t in .               | ******   | Eiret inet                                                                                                    | tance                      |                         |                  |          |                   |                |           |            |                  |                                 |
| Group 1A:                                                   | Any instanc                        | e Most re                             | centins              | stance.  | FILSLING                                                                                                    |                            |                         |                  |          |                   |                |           |            |                  |                                 |
| Group 1A:                                                   | Any instanc                        | e Most re                             | centins              | stance   | Fliat Illa                                                                                                    | carroe -                   | 14                      |                  |          |                   |                |           |            |                  |                                 |
| Group 1A:                                                   | Any instanc                        | e   Most re                           | cent ins             | o        |                                                                                                    | 0-0                        | 1A                      |                  | )        |                   | 0              |           |            | 0                |                                 |
| Group 1A:<br>O<br>Anytime<br>Before                         | Any instanc                        | e Most re<br>O<br>1yr                 | o<br>6mo             | -<br>    | 0 (<br>1mo                                                                                                    | O-O-O-<br>1day S           | 1A<br>Same<br>Day       | o C<br>1day      | )<br>1mo | O<br>3mo          | 0<br>6mo       | -O<br>1yr | O<br>3yr   | O<br>5yr         | O<br>Anytime<br>After           |
| Group 1A:<br>O<br>Anytime<br>Before                         | Any instanc                        | e Most re<br>Jyr<br>From              | o<br>6mo<br>3        | 3mo      | Days \$                                                                                                    | 1 day S<br>Before \$       | IA<br>Same<br>Day<br>To | 1 day            | 1mo      | O<br>3mo<br>Weeks | 6mo            | lyr       | Зуг        | 5yr              | O<br>Anytime<br>After           |
| Group 1A:<br>O<br>Anytime<br>Before                         | Any instanc                        | e Most re<br>0<br>1yr<br>From         | o<br>ómo<br>3        | 3mo      | Days                                                                                                    | O O<br>Iday S<br>Before \$ | IA<br>Same<br>Day<br>To | o C<br>Iday<br>1 | 1mo      | 3mo<br>Weeks      | 6mo<br>• After | lyr       | O<br>3yr   | O<br>5yr         | O<br>Anytime<br>After           |
| Group 1A:<br>O<br>Anytime<br>Before<br>Group 1B:            | Any instanc                        | e Most re                             | 6mo<br>3<br>cent ins | 3mo      | Days Class                                                                                                    | 1day S<br>Before \$        | Same<br>Day<br>To       | 1 day            | 1mo      | 3mo<br>Weeks      | 6mo<br>• After | lyr       | Зуг        | Syr              | O<br>Anytime<br>After           |
| Group 1A:<br>O<br>Anytime<br>Before<br>Group 1B:            | Any instanc                        | e Most re                             | 6mo<br>3<br>cent ins | 3mo      | Days Clinical Control Control | 1 day S<br>Before \$       | 1A<br>Same<br>Day<br>To | 1 day            | 1mo      | 3mo<br>Weeks      | o<br>6mo       | tyr       | 3yr        | o<br>5yr         | O<br>Anytime<br>After<br>Cancel |
| Group 1A:<br>Anytime<br>Before<br>Group 1B:                 | Any instanc                        | e Most re<br>1yr<br>From<br>e Most re | 6mo<br>3<br>cent ins | 3mo      | Days                                                                                                    | Tday S<br>Before \$        | 1A<br>Same<br>Day<br>To | 1 day            | 1mo      | 3mo<br>Weeks      | o<br>õmo       | lyr       | 3yr        | Syr              | Anytime<br>After<br>Cancel      |
| Group 1A:<br>Anytime<br>Before<br>Group 1B:<br>B Cellulitis | Any instanc                        | e Most re<br>1yr<br>From<br>e Most re | 6mo<br>3<br>cent ins | 3mo      | Imo<br>Days                                                                                                    | 1 day S<br>Before \$       | 1A<br>Same<br>Day<br>To | 1 day            | 1mo      | 3mo<br>Weeks      | 6mo            | Tyr       | Зуг<br>Syr | Syr              | Anytime<br>After<br>Cancel      |
| Group 1A:<br>Anytime<br>Before<br>Group 1B:<br>B Cellulitis | Any instanc                        | e Most re<br>1yr<br>From<br>e Most re | 6mo<br>3<br>cent ins | 3mo      | Days                                                                                                    | 1 day S<br>Before \$       | 1A<br>Same<br>Day<br>To | 1 1              | 1mo      | 3mo<br>Weeks      | 6mo<br>€ After | ¢         | 3yr<br>8   | o<br>5yr<br>+ Te | Anytime<br>After<br>Cancel      |

By creating this relationship, we attempt to exclude patients who had an admission to the hospital for another reason other than cellulitis.

### 6. Demonstrate a history of Diabetes Type 2

First, you will need to search terms and re-select and re-add the term for "Cellulitis and acute lymphangitis" to the query AGAIN, as this time, we want to show that the patients who were diagnosed with cellulitis had a history of diabetes.

Create another Group (Group 2), add the term for "Cellulitis and acute lymphangitis", and make the same Time Constraint for this group for 1/1/2016 - 12/31/2019.

Relate the diabetes 2 diagnosis to cellulitis by clicking on Related Group in Group 2. In this new box, add the term for "Type 2 diabetes mellitus". Now you see we have 2A and 2B boxes in Group 2.

Set the Relationship between the "Cellulitis and acute lymphangitis" and the "Type 2 diabetes mellitus", so that any instance of 2B occurred no later than 1 day before any instance of 2A.

| ∧ Group 2                                                                                                    | + Number of Instances $\uparrow \downarrow \square$ |
|----------------------------------------------------------------------------------------------------|-----------------------------------------------------|
| 2A Cellulitis 🖌 The terms in this group occurred between Jan 01, 2016 and Dec 31, 2019                                                                                                    | + Terms                                             |
| MUST HAVE CANNOT HAVE L03 Cellulitis and acute lymphangitis 45,210                                                                                                    |                                                     |
| Set a Relationship between 2A (Cellulitis) and 2B<br>Any instance of Group 2B occurred at least 1 day before any instance of Cellulitis<br>Group 2A: Any instance Most recent instance First instance<br>Anytime 5yr 3yr 1yr 6mo 3mo 1mo 1day Same 1day 1mo 3mo 6<br>Day<br>From © Years & Before & To 1 © Days & E<br>Group 2B: Any instance Most recent instance First instance | mo 1yr 3yr 5yr Anytime<br>After<br>3efore €         |
|                                                                                                    | Save                                                |
| 2B Diabetes Dx 🖌                                                                                                    | + Terms 🗇 💼                                         |
| MUST HAVE CANNOT HAVE E11 Type 2 diabetes mellitus 87,860                                                                                                    |                                                     |

By creating this relationship, we ensure that patients already had a diagnosis of Type 2 diabetes prior to any occurence of cellultis in their record.

7. Last step! Click Count Patients!

Count Patients